# **Creating X.509 certificates**

Quick Reference Guide QRG\_037\_EN\_01\_Creating-X509-certificates.docx

© PHOENIX CONTACT 2014-01-20

Certificates are required for a secure VPN connection.

Certificates can be acquired from certification authorities or you can create them using the appropriate software. For example, X.509 certificates are created using Version 0.9.3 of the XCA program.

The XCA program can be downloaded at http://xca.sourceforge.net.

#### 1 Installing XCA

Start the setup\_xca-0.9.3.exe setup file and follow the on-screen instructions of the setup program.

#### 2 Creating a database

Once installed, start the XCA program and create a new database via the "File... New Database" menu item.

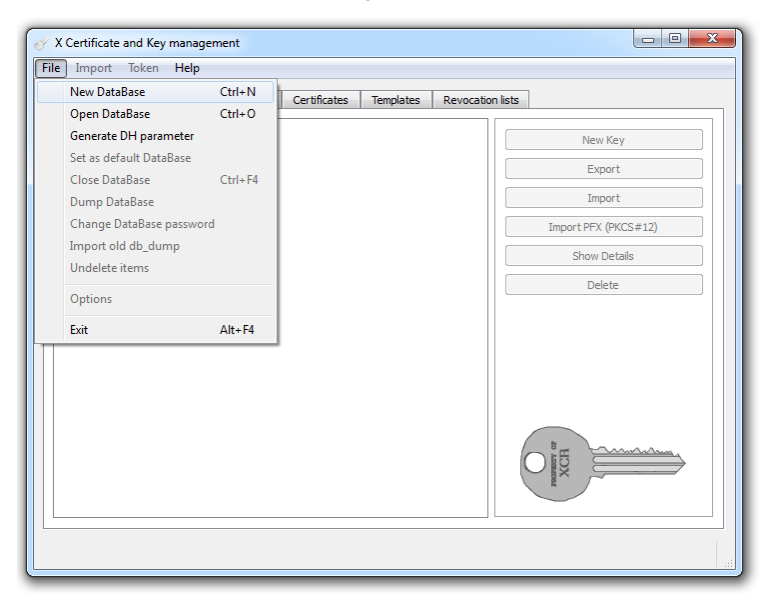

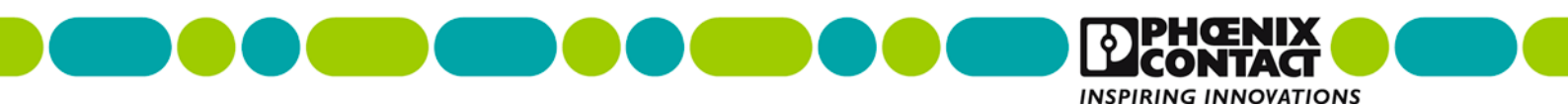

Assign a password to encrypt the database.

| Private Keyr | Ioken nep                                                                                                    |
|--------------|----------------------------------------------------------------------------------------------------|
| Private Keys | Certificate signing requests Certificates remplates Revocation lists                                                                  |
|              | New Key                                                                                                    |
|              | New Password                                                                                                    |
|              | Password                                                                                                    |
|              | Please enter a password, that will be used to encrypt your private keys in the database file:<br>C:/Users/User/Documents/workshop.xdb |
|              | Password                                                                                                    |
|              | Repeat Password                                                                                                    |
|              | Exit OK Cancel                                                                                                    |
|              |                                                                                                    |

### 3 Creating a CA certificate

First you have to create a certification authority (CA) certificate. This root certificate acts as an entity that certifies and authenticates the signing of all certificates that are derived from it and thus guarantees the authenticity of the certificate that is in circulation. Switch to the "Certificates" tab and click on "New Certificate". In the program window shown, there is already a preset self-signed certificate with the signature algorithm SHA-1.

| ource                                              | Subject                                                       | Extensions                                             | Key usage       | Netscape | Advanced |         |        |  |
|----------------------------------------------------|---------------------------------------------------------------|--------------------------------------------------------|-----------------|----------|----------|---------|--------|--|
|                                                    |                                                               |                                                        |                 |          |          |         |        |  |
| Signing                                            | request                                                       |                                                        |                 |          |          |         |        |  |
| Sigi                                               | n this Certific                                               | ate signing requ                                       | lest            |          |          |         |        |  |
| Cop                                                | y extension:                                                  | s from the reque                                       | est             |          |          | Show re | equest |  |
| Mo                                                 | dify subject o                                                | of the request                                         |                 |          |          |         |        |  |
| Signing<br>Cre<br>Use                              | ate a self sig<br>this Certific                               | gned certificate v<br>ate for signing                  | with the serial | 1        |          |         |        |  |
| Signing<br>Cre<br>Use                              | ate a self sig<br>this Certific<br>algorithm                  | gned certificate water for signing                     | with the serial | 1        | SHA 1    |         |        |  |
| Signing     Ore     Use  ignature  Templai  Idefau | ate a self sig<br>this Certific<br>algorithm<br>te for the ne | gned certificate v<br>ate for signing<br>w certificate | with the serial | 1        | SHA 1    |         |        |  |

QRG\_037\_EN\_01\_Creating-X509-certificates.docx

| urce Subject       | Extensions  | Key usage | Netscape         | Advanced                    |             |        |
|--------------------|-------------|-----------|------------------|-----------------------------|-------------|--------|
| istinguished name  |             |           |                  |                             |             |        |
| nternal name       | Workshop_CA |           | organizationName | Phoenix Contact Electronics |             |        |
| ountryName         | DE          |           |                  | organizationalUnitName      | BU ION      |        |
| tateOrProvinceName | NDS         |           |                  | commonName                  | Workshop_CA |        |
| calityName         | Bad Pyrmont | t         |                  | emailAddress                |             |        |
| Tvn                | e           |           |                  | Content                     |             | Add    |
|                    |             |           |                  |                             | (           | Delete |
|                    |             |           |                  |                             |             | Delete |

Switch to the "Subject" tab. Here, enter the information about the owner of the root certificate.

Click on "Generate a new key" for the certificate. You can keep the default key size and type as well as the name.

| Disting             | Subject             | Extensions                  | Key usage             | Netscape      | Advanced         |           |                          |        |
|---------------------|---------------------|-----------------------------|-----------------------|---------------|------------------|-----------|--------------------------|--------|
| Interna             | l name              | Workshop_(                  | CA                    |               | organization     | Name      | Phoenix Contact Electron | ics    |
| country             | Name                | 🕜 X Certifica               | ate and Key m         | anagement     |                  |           | ? ×                      |        |
| stateOr<br>locality | ProvinceNai<br>Name | New ke                      | У                     |               |                  |           |                          |        |
|                     | 1                   | Please give a<br>Key proper | name to the n<br>ties | ew key and se | lect the desired | d keysize |                          | Add    |
|                     |                     | Name                        | Workshop_CA           |               |                  |           |                          | Delete |
|                     | _                   | Keytype                     | RSA                   |               |                  |           | •                        |        |
|                     | _                   | Keysize                     | 1024 bit              |               |                  |           | •                        |        |
|                     | _                   |                             |                       |               |                  |           |                          |        |
|                     | _                   |                             |                       |               |                  |           |                          |        |
|                     |                     |                             |                       |               |                  | Create    | Cancel                   |        |
|                     | -                   |                             |                       |               |                  |           |                          |        |
| Private             | key                 |                             |                       |               |                  |           |                          |        |
| Private             | кеу                 |                             |                       |               |                  |           |                          |        |

Switch to the "Extensions" tab.

The period of validity of the certificate is specified on the "Extensions" tab. The root certificate should have a longer period of validity than the machine certificates that are to be created later. In this example, the period of validity is set to 10 years. The certificate type is already set to "Certificate Authority" by default. Activate all the options as shown in the Figure.

| ource Sub                                      | oject Exten          | isions Key usage | Netscape | Advanced |            |                            |
|------------------------------------------------|----------------------|------------------|----------|----------|------------|----------------------------|
| Basic constra                                  | ints                 |                  |          |          |            | Key identifier             |
| Туре                                           | Certification Au     | uthority         |          |          | -          | Subject Key Identifier     |
| Path length                                    |                      |                  |          |          | Critical   | Authority Key Identifier   |
|                                                |                      |                  |          |          |            |                            |
| Not after                                      |                      | 2014-12-20 11:   | 34 GMT 🔻 | Midnight | Local time | No well-defined expiration |
| Not after                                      |                      | 2014-12-20 11:   | 34 GMT 🔻 | Midnight | Local time | No well-defined expiration |
| Not after                                      | tive name            | 2014-12-20 11:   | 34 GMT ▼ | Midnight | Local time | No well-defined expiration |
| Not after<br>ubject alterna<br>suer alternatio | tive name<br>ve name | 2014-12-20 11:   | 34 GMT 🔻 | Midnight | Cocal time | No well-defined expiration |

Click "OK" to complete root certificate creation.

A new root certificate from which further machine certificates can be derived now appears in the overview.

| Private Keys | Certificate s | signing requests | Certificates     | Templates      | Revocation    | n lists                |
|--------------|---------------|------------------|------------------|----------------|---------------|------------------------|
| Interna      | I name        | commonNam        | e CA             | Serial         | Expiry        |                        |
| Acts         | Workshop_CA   | Workshop_CA      | 🖌 Yes            | 01             | 2014-12-20    | New Certificate        |
|              |               |                  |                  |                |               | Export                 |
|              |               |                  |                  |                |               | Import                 |
|              |               |                  |                  |                |               | Show Details           |
|              |               | 🔗 X Certifica    | ate and Key ma   | nagement       |               | Delete                 |
|              |               | Su Su            | ccessfully creat | ted the certif | ïcate 'Worksh | hop_CA' Import PKCS#12 |
|              |               |                  |                  |                | _             | Import PKCS#7          |
|              |               |                  |                  |                | C             | Plain View             |
|              |               |                  |                  |                |               | 2 Tominale Contractor  |

## 4 Creating templates

The further creation of machine certificates can be simplified by using templates. Switch to the "Templates" tab. Click on "New Template" to create a terminal certificate. In the "Preset Template Values" prompt that appears, select "Nothing".

| X Certificate a | and Key management Token Help                                        |                |
|-----------------|----------------------------------------------------------------------|----------------|
| Private Keys    | Certificate signing requests Certificates Templates Revocation lists |                |
| Internal n      | ame commonName Type                                                  | New template   |
|                 | C                                                                    | hange Template |
|                 |                                                                      | Delete         |
|                 |                                                                      | Import         |
|                 | X Certificate and 2                                                  | Export         |
|                 | Veset Template values                                                |                |
| latabase:C:/Use | ers/User/Documents/workshop.xdb                                      |                |

On the "Subject" tab, specify the settings for the certificates that are to be created later. Two names appear in angular brackets ("Internal name" and "Common name"). The names in the angular brackets are simply placeholders, as the actual names are assigned to the certificates. When using the template, the names are set individually.

| oject     | Extensions   | Key usage                                                                                                    | Netscape | Advanced |                        |                                 |        |
|-----------|--------------|----------------------------------------------------------------------------------------------------|----------|----------|------------------------|---------------------------------|--------|
| istinguis | shed name    |                                                                                                    |          |          |                        |                                 |        |
| nternal   | name         | <template rout<="" th=""><th>er&gt;</th><th></th><th>organizationName</th><th>Phoenix Contact Electron</th><th>nics</th></template> | er>      |          | organizationName       | Phoenix Contact Electron        | nics   |
| ountryN   | lame         | DE                                                                                                    |          |          | organizationalUnitName | BU ION                          |        |
| tateOrP   | ProvinceName | NDS                                                                                                    |          |          | commonName             | <template router=""></template> |        |
| calityN   | ame          | Bad Pyrmont                                                                                                    |          |          | emailAddress           |                                 |        |
|           | Tvn          |                                                                                                    |          |          | Content                |                                 | Add    |
|           |              |                                                                                                    |          |          |                        |                                 | Delete |
|           |              |                                                                                                    |          |          |                        |                                 | Delete |

Switch to the "Extensions" tab. Change the certificate type to "End Entity", as the template is to be used for machine certificates. 365 days should be specified as the period of validity of the certificates to be created. After the resulting end date, the certificates can no longer be used.

| Subject Ex                                | tensions             | Key usage | Netscape                     | Advanced | 1               |            |                      |                                         |
|-------------------------------------------|----------------------|-----------|------------------------------|----------|-----------------|------------|----------------------|-----------------------------------------|
| Basic constra                             | ints                 |           |                              |          |                 |            | Key identifie        | r                                       |
| Туре                                      | End Entity           |           |                              |          |                 | •          | Subject P            | Key Identifier                          |
| Path length                               |                      |           |                              |          |                 | Critical   | Authority            | YKey Identifier                         |
| Not before                                |                      | 2013      | -12-20 11:43                 | GMT 👻    | 365             | _          | Days 🔻               | Apply                                   |
| Not before<br>Not after                   |                      | 2013      | -12-20 11:43<br>-12-20 11:43 | GMT v    | 365<br>Midnight | Local time | Days   No well-defin | Apply<br>ned expiration                 |
| Not before<br>Not after                   | tive name            | 2013      | -12-20 11:43<br>-12-20 11:43 | GMT V    | 365<br>Midnight | Cocal time | Days                 | Apply<br>ned expiration<br>Edit         |
| Not before<br>Not after<br>ubject alterna | tive name<br>ve name | 2013      | -12-20 11:43<br>-12-20 11:43 | GMT v    | 365<br>Midnight | Cocal time | Days                 | Apply<br>ned expiration<br>Edit<br>Edit |

Click "OK" to create the template.

The template can now be used as a basis to create certificates signed with the root certificate.

## 5 Creating machine certificates based on a template

A template can be used to create certificates signed with the root certificate.

Switch to the "Certificates" tab and click on "New Certificate".

On the "Source" tab, specify the root certificate that is to be used for signing. In addition, you can select a template that has been created and read it in by clicking "Apply All".

| X Certificate and Key management                 | ୍ ନ <mark>-</mark> ×                     |
|--------------------------------------------------|------------------------------------------|
| Create x509 Certificate                          | A REAL STREET                            |
|                                                  |                                          |
| Source Subject Extensions Key usage Netscap      | e Advanced                               |
|                                                  |                                          |
| Signing request                                  |                                          |
| Sign this certificate signing request            |                                          |
| Madify a biast of the request                    | Show request                             |
| Prodity subject of the request                   |                                          |
|                                                  |                                          |
| Signing                                          |                                          |
| Create a self signed certificate with the serial |                                          |
| Output Use this Certificate for signing          | Workshop_CA 🗸                            |
|                                                  |                                          |
| Signature algorithm                              | SHA 1                                    |
|                                                  |                                          |
| Template for the new certificate                 |                                          |
| <template router=""></template>                  | •                                        |
|                                                  | Apply extensions Apply subject Apply all |
|                                                  |                                          |
|                                                  |                                          |
|                                                  | OK Cancel                                |
|                                                  | Calicei                                  |

Switch to the "Subject" tab.

Here, enter the information about the owner of the machine certificate. When entering information on this tab, please note that the certificates must differ at least with regard to their name ("Internal name" and "Common name"). The equipment identification of the machine or router, for example, can be used as the name.

| urce Subject       | Extensions  | Key usage | Netscape | Advanced               |                           |        |
|--------------------|-------------|-----------|----------|------------------------|---------------------------|--------|
| Distinguished name |             |           |          |                        |                           |        |
| internal name      | Router_01   |           |          | organizationName       | Phoenix Contact Electroni | cs     |
| countryName        | DE          |           |          | organizationalUnitName | BU ION                    |        |
| stateOrProvinceNar | me NDS      |           |          | commonName             | Router_01                 |        |
| ocalityName        | Bad Pyrmont |           |          | emailAddress           |                           |        |
| 1                  | vpe         |           |          | Content                |                           | Add    |
|                    |             |           |          |                        |                           | Delete |
|                    |             |           |          |                        |                           | Deele  |

Click on "Generate a new key". Do not change the default key size, type, and name.

| Distinguished name                | Extensions   Key usage   Netscape   Advanced                                                                                          |
|-----------------------------------|----------------------------------------------------------------------------------------------------|
| Internal name<br>countryName      | Router 01 organizationName Phoenix Contact Electronics                                                                                |
| stateOrProvinceNa<br>localityName | New key Please give a name to the new key and select the desired keysize Key properties Name Router_01 Keysize 1024 bit Create Cancel |
| Private key                       |                                                                                                    |

Click on "OK" to finish the creation of the machine certificate. You now made machine certificate , which has been signed by the CA certificate.

| Private | Keys   | Certificate | signing requests | Certificates | Templates | Revocation li | ists            |
|---------|--------|-------------|------------------|--------------|-----------|---------------|-----------------|
|         | Intern | al name     | commonNar        | ne CA        | Serial    | Expire        |                 |
| 4 N     |        | Workshop_CA | Workshop_CA      | V Ye         | es 01     | 2014-12-20    | New Certificate |
|         | n      | e Router    | Router_01        | No           | 02        | 2014-12-20    | Export          |
|         |        |             |                  |              |           |               | Import          |
|         |        |             |                  |              |           |               | Show Details    |
|         |        |             |                  |              |           |               | Delete          |
|         |        |             |                  |              |           |               | Import PKCS#12  |
|         |        |             |                  |              |           |               | Import PKCS#7   |
|         |        |             |                  |              |           |               | Plain View      |
| •       |        |             | m                |              |           | 4             | 2 Farminada 100 |

#### 6 Exporting machine certificates

The machine certificate must be exported so that it can be used on the router. Select the relevant certificate from the list and click on "Export". The entire certificate including the private key must be in PKCS#12 format with certificate chain and can then be uploaded to the relevant component as a own machine certificate.

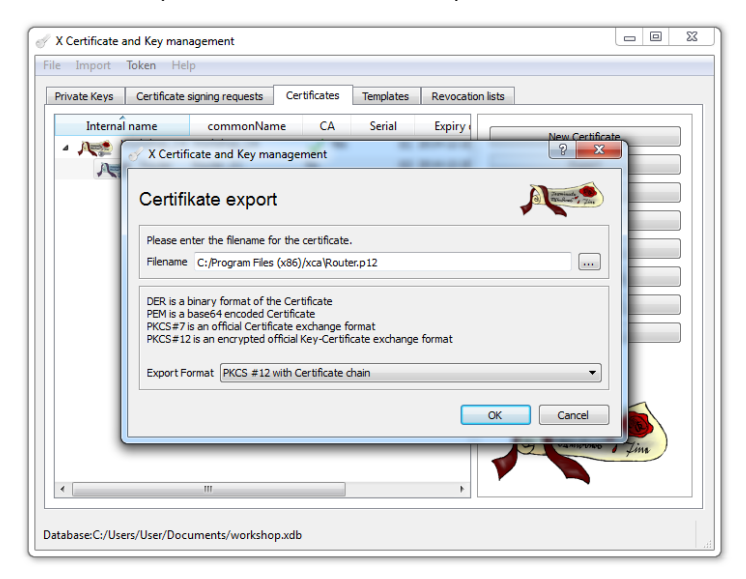

For security reason the machine certificate is encrypted with a password. Enter a password. This password is needed to load the machine certificate to the device.

| ie import loken H       | elp                                                        |                                |  |  |
|-------------------------|------------------------------------------------------------|--------------------------------|--|--|
| Private Keys Certificat | e signing requests Certificates Templates Revocation lists |                                |  |  |
| Internal name           | commonName CA Serial Expiry                                | Certificate                    |  |  |
| Workshop_C              | X Certificate and Key management                           | xport                          |  |  |
|                         | Password                                                   | nport<br>v Details             |  |  |
|                         | Please enter the password to encrypt the PKCS#12 file      | elete<br>: PKCS#12<br>t PKCS#7 |  |  |
|                         | Password  Password Repeat Password                         | in View                        |  |  |
|                         | OK Cancel                                                  | mineeta 60                     |  |  |
| •                       | ······································                     | Windows Jims                   |  |  |

The partner certificate should also be exported. This is stored in PEM format without the private key.

| X Certificate a | and Key man                                                                                                    | agement              |            |           |            |         |               | - 0              | 23 |
|-----------------|----------------------------------------------------------------------------------------------------|----------------------|------------|-----------|------------|---------|---------------|------------------|----|
| Private Keys    | Certificate                                                                                                    | signing requests Cer | rtificates | Templates | Revocation | n lists |               |                  |    |
| Internal        | name                                                                                                    | commonName           | CA<br>ment | Serial    | Expiry     | Ner     | v Certificate | 1                |    |
| R               | Certifikate export                                                                                                    |                      |            |           |            |         |               |                  |    |
|                 | Piename     C:/Program Hies (xsb/)xca Kouter.ort       DER is a binary format of the Certificate       PPM is a base64 encoded Certificate       PKCSF# /s an official Certificate exchange format       PKCSF# /s an encrypted official Key-Certificate exchange format       Export Format     PEM |                      |            |           |            |         |               |                  |    |
|                 |                                                                                                    |                      |            |           |            | ок с    | ancel         | <b>B</b><br>Time |    |
| •               |                                                                                                    | 111                  |            |           | Þ          |         |               |                  |    |
| Database:C:/Use | rs/User/Doc                                                                                                    | uments/workshop.xdb  |            |           |            |         |               |                  |    |